## Registration for T1,T2 & T3

Applicant get AEO T1 certificate through 'www.aeoindia.gov.in' website. First they need to register in this site to file AEO T1 – application.

## **Registration:**

Initially Applicants need to register in 'www.aeoindia.gov.in' site. In registration page, they need to provide their company name, IEC Number, IEC document scan copy, Mobile Number, email id and credential details. Here email id and mobile are registered details on IEC documents.

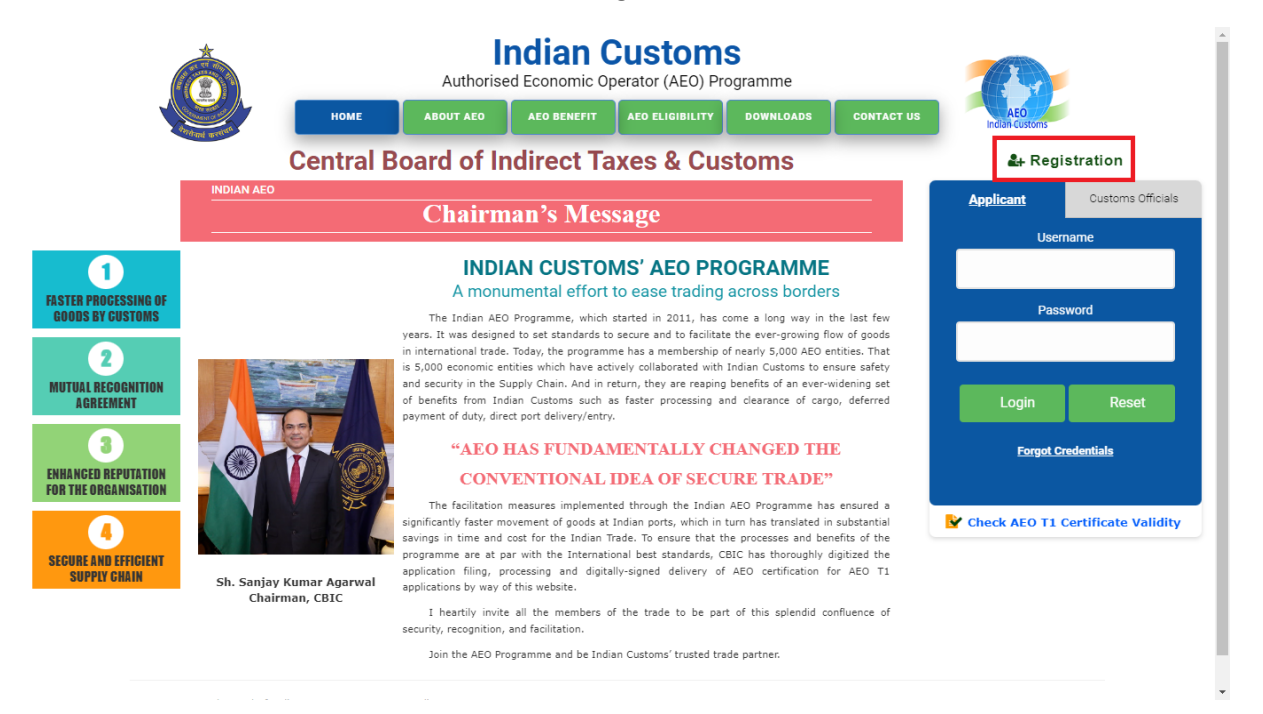

|                             | Register for *     | T1/T2/T3 | ~      | Zone * -Select Zone                | <b>2</b> -0       | ~ |            |
|-----------------------------|--------------------|----------|--------|------------------------------------|-------------------|---|------------|
|                             | Company Name *     |          |        |                                    |                   |   | ion        |
| 0                           | IEC No. *          |          | 0      | IEC File Upload (Indicating F<br>N | Registered Mobile | 0 |            |
| PROCESSI<br>S BY CUST       | Mobile Number *    |          | 0      | Email *                            |                   | 0 |            |
| L REGOGN<br>GREEMENT        | Username *         |          | 0      | Password *                         |                   | 0 | Rese       |
| 3<br>GED REPUT<br>E ORGANIS | Confirm Password * |          | Er     | nter Captcha * SBYfkz              | 8                 |   | <u>als</u> |
| AND EFFR                    |                    |          | Submit | Close                              |                   |   | icate Va   |

|                             | Register for *     | T1/T2/T3 | ~      | Zone *          | Select Zone-                    |                              | ~           | ion     |
|-----------------------------|--------------------|----------|--------|-----------------|---------------------------------|------------------------------|-------------|---------|
|                             | Company Name *     |          |        |                 |                                 |                              |             | ustoms  |
| 0                           | IEC No. *          |          | 0      | IEC File Uploa  | d (Indicating Regist<br>No. and | ered Mobile<br>d Email ID) * | 1<br>Upload |         |
| PROCESS<br>S BY CUST        | Mobile Number *    |          | 0      |                 | Email *                         |                              |             |         |
| IL REGOGN<br>GREEMENT       | Username *         |          | 0      | Pas             | sword *                         |                              |             | Res     |
| 3<br>CED REPUT<br>E ORGANIS | Confirm Password * |          |        | Enter Captcha * | SBYfkz                          |                              |             | als     |
| AND EFFE                    |                    |          | Submit | Close           |                                 |                              |             | icate 1 |

|                       | Register for *     | T1/T2/T3                   | ~            | Zone *        | Chennai        |                                         | ~ |                       |
|-----------------------|--------------------|----------------------------|--------------|---------------|----------------|-----------------------------------------|---|-----------------------|
|                       | Company Name *     | ABC Tech Exp Imp Pvt Ltd 0 | 60623 001 T1 |               |                |                                         |   | ion<br>ustoms Officia |
| 0                     | IEC No. *          | 0606230001                 | 0            | IEC File Uplo | ad (Indicating | g Registered Mobile 10. and Email ID) * | 0 |                       |
| PROCESS<br>IS BY CUST | Mobile Number *    | 1452366666                 | 0            |               | Email *        | testte30393@ffdcc.com                   | 0 |                       |
| AL RECOGN<br>Greement | Username *         | 0606230001                 | 0            | Pa            | issword *      | ·                                       | 0 | Reset                 |
| 3<br>IGED REPUT       | Confirm Password * |                            | Ent          | er Captcha *  | 410M6J         | <b>2</b> 410M6J                         |   | <u>als</u>            |
| HEORGANIS             |                    |                            |              |               |                |                                         |   | ie friziliti          |
| RE AND EFFI           |                    | 1                          | Submit       | Close         |                |                                         |   | icate Valid           |

Finally, applicant need type Captcha text which is visible in registration page. After fill up required details, they can submit those registration details, then OTP will be sent to their email id and mobile which is filled in registration form.

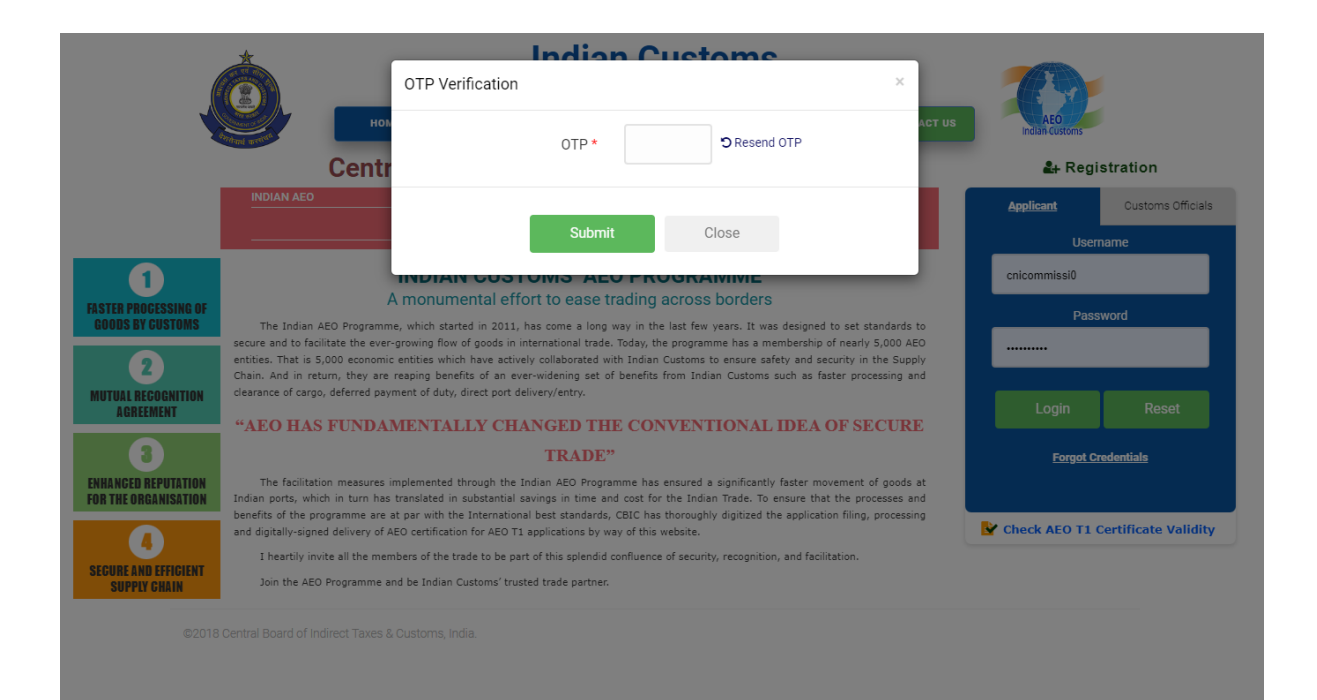

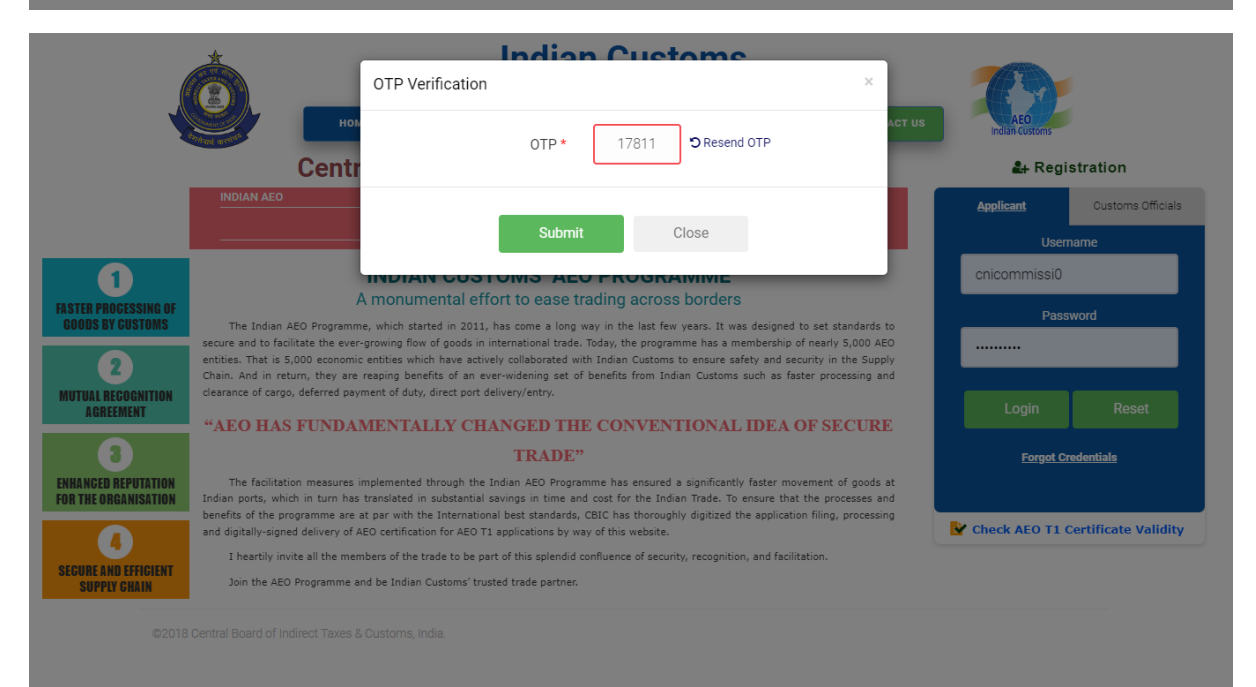

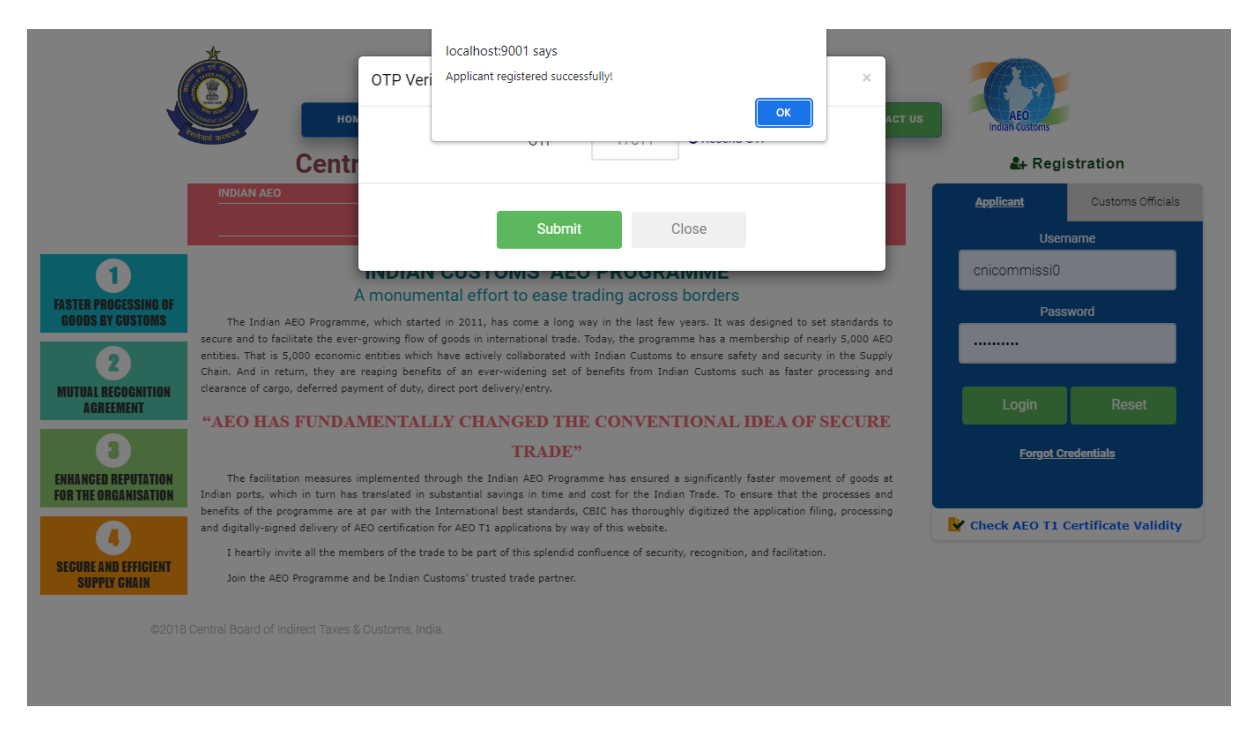

Once they will enter correct OTP, registration will be created successfully. Also they can logged in their portal via credential which they have provided in registration screen. T1 application filling can be done only after verified their registration by AEO officials. Until they can't fill application.

| ABC Tech Ex *               | Application                                                                                                    | can only be filed after completion of the                                                                                | verification.                                                                                                    |
|-----------------------------|----------------------------------------------------------------------------------------------------|----------------------------------------------------------------------------------------------------|----------------------------------------------------------------------------------------------------|
| rofile                      |                                                                                                    |                                                                                                    |                                                                                                    |
| pplication<br>lity Details  | Both Email Id and Email Id and Phone Nu<br>your dashboard.                                                               | imber. Kindly make necessary changes through the tal                                                                     | "Update verification" at left side of                                                                                                    |
| uide for Application Filing |                                                                                                    |                                                                                                    |                                                                                                    |
| pdate Verification          | AEO Tier T1                                                                                                    | AEO Tier T2                                                                                                    | AEO Tier T3                                                                                                    |
| egistration Contact         |                                                                                                    |                                                                                                    |                                                                                                    |
| opune request               | Eligibility Details                                                                                                    | Eligibility Details                                                                                                    | Eligibility Details                                                                                                    |
| ompany Name<br>ge Request   | <ul> <li>Handled 25 documents (s/B &amp; Bills of<br/>Entry) in last Financial Year (MSME - 10<br/>documents)</li> </ul> | <ul> <li>Handled 25 documents (s/B &amp; Bills of<br/>Entry) in last Financial Year (MSME – 10<br/>documents)</li> </ul> | <ul> <li>AEO T2 for two years; or</li> <li>AEO T2 certificate holder, and its</li> <li>business partners are holders of AEO T2 or</li> </ul> |
| munication addrage of       | ✓ Should Undertake Customs Related Work                                                                                  | ✓ Should Undertake Customs Related Work                                                                                  | AEO LO certificate or any other equivalent                                                                                                   |
| he concerned Zone           | ✓ Be a part of international supply chain                                                                                | ✓ Be a part of international supply chain                                                                                | AEO certificate granted by a foreign<br>Customs                                                                                              |
|                             | not Group Company                                                                                                    | not Group Company                                                                                                    |                                                                                                    |
|                             | ✓ Have had business activity for three<br>Financial Years (MSME –two                                                     | ✓ Have had business activity for three<br>Financial Years (MSME - 2 Financial Years)                                     |                                                                                                    |
|                             | FinancialYears)                                                                                                    |                                                                                                    |                                                                                                    |

Registration verification:

After successful registration, in AEO official will be verify applicant's registration details. generally verification is processed for their mobile number and email id whether matched with their IEC registration or not. If both are matched, those registration will be verified, applicants will be allowed file their T1 application. Otherwise they need to update correct email id or mobile number or both

based on verification status. This updation can be execute through their portal in 'update verification' link.

|                             |                                                                                                  |                                                                                                    | Hor                                                                                                    |
|-----------------------------|--------------------------------------------------------------------------------------------------|----------------------------------------------------------------------------------------------------|----------------------------------------------------------------------------------------------------|
| ABC IECH EX •               | Application                                                                                      | can only be filed after completion of the                                                                                | verification.                                                                                             |
| ofile                       |                                                                                                  |                                                                                                    |                                                                                                    |
| plication<br>ity Details    | Both Email Id and Email Id and Phone Nu<br>your dashboard.                                       | umber. Kindly make necessary changes through the tab                                                                     | "Update verification" at left side of                                                                     |
| uide for Application Filing |                                                                                                  |                                                                                                    | ſ                                                                                                    |
| date Verification           | AEO Tier T1                                                                                      | AEO Tier T2                                                                                                    | AEO Tier T3                                                                                               |
| gistration Contact          |                                                                                                  |                                                                                                    |                                                                                                    |
| Update Request              | Eligibility Details                                                                              | Eligibility Details                                                                                                    | Eligibility Details                                                                                       |
| ompany Name<br>e Request    | ✓ Handled 25 documents (s/B & Bills of<br>Entry) in last Financial Year (MSME - 10<br>documents) | <ul> <li>Handled 25 documents (s/B &amp; Bills of<br/>Entry) in last Financial Year (MSME – 10<br/>documents)</li> </ul> | ✓ AEO T2 for two years; or ✓ AEO T2 certificate holder, and its business nathers are holders of AEO T2 or |
|                             | ✓ Should Undertake Customs Related Work                                                          | ✓ Should Undertake Customs Related Work                                                                                  | AEO LO certificate or any other equivalent                                                                |
| imunication address of      | ✓ Be a part of international supply chain                                                        | ✓ Be a part of international supply chain                                                                                | AEO certificate granted by a foreign                                                                      |
| he concerned Zone           | ✓ AEO can only be given to legal entity and<br>not Group Company                                 | ✓ AEO can only be given to legal entity and<br>not Group Company                                                         | Customs                                                                                                   |
|                             | √ Have had business activity for three Financial Years (MSME –two FinancialYears)                | ✓ Have had business activity for three<br>Financial Years (MSME - 2 Financial Years)                                     |                                                                                                    |
|                             |                                                                                                  |                                                                                                    |                                                                                                    |
|                             |                                                                                                  |                                                                                                    |                                                                                                    |

In verification updation page, applicants needs to enter correct mobile number or email id or both. Also they need to update appropriate IEC document scan copy. After fill up necessary details, they can click 'send otp' button, then OTP will be sent to these new email id and mobile number. Then once they will enter correct OTP, their updated details will be moved to officials to do verification process again. In that page, applicant have other option to send as 'submit without change' with any valid reason. Even it is also verified by AEO officials.

| ABC Tech Ex *                                                                                                    | Mobile Number                                | and Email Update                       |                       | Home 💚 Mobile Number and Email Upda       |
|----------------------------------------------------------------------------------------------------|----------------------------------------------|----------------------------------------|-----------------------|-------------------------------------------|
| Profile :                                                                                                    | Company Info                                 |                                        |                       |                                           |
| oplication                                                                                                    | Company Name :                               | ABC Tech Exp Imp Pvt Ltd 060623 001 T1 | Zone :                | Chennai                                   |
| lity Details                                                                                                    | IEC No :                                     | 0606230001 ( click to View )           | Email :               | testte30393@ffdcc.com                     |
| uide for Application Filing                                                                                            | Mobile No. :                                 | 1452366666                             | Verification Status : | 'Email Id & Mobile Number' are Mismatched |
| pdate Ventication<br>tegistration Contact<br>is Update Request<br>company Name<br>ge Request<br>mmunication address of | Mobile Number<br>Email Id<br>IEC File Upload |                                        | 0                     |                                           |
| the concerned Zone                                                                                                    |                                              | Ð                                      | Submit without        | t change Send OTP Cancel                  |

| <b>()</b>                                                                                                    | = Custon                                                                                                    | ns AEO                                                                                                    |                                            |                                                                                                    |
|----------------------------------------------------------------------------------------------------|----------------------------------------------------------------------------------------------------|----------------------------------------------------------------------------------------------------|--------------------------------------------|----------------------------------------------------------------------------------------------------|
| ABC Tech Ex ▼                                                                                                    | Mobile Number a                                                                                                    | nd Email Update                                                                                                    |                                            | Home $>$ Mobile Number and Email Update                                                                                             |
| . Profile                                                                                                    | Company Info                                                                                                    |                                                                                                    |                                            |                                                                                                    |
| Application                                                                                                    | Company Name :                                                                                                    | ABC Tech Exp Imp Pvt Ltd 060623 001 T1                                                                                                    | Zone :                                     | Chennai                                                                                                    |
| ligibility Details                                                                                                    | IEC No :                                                                                                    | 0606230001 ( click to View )                                                                                                    | Email :                                    | testte30393@ffdcc.com                                                                                                    |
| Guide for Application Filing                                                                                                    | Mobile No. :                                                                                                    | 1452366666                                                                                                    | Verification Status :                      | 'Email Id & Mobile Number' are Mismatched                                                                                           |
| Update Verification                                                                                                    |                                                                                                    |                                                                                                    |                                            |                                                                                                    |
| Registration Contact<br>tails Update Request                                                                                                    | Mobile Number                                                                                                    | 1155993355                                                                                                    |                                            |                                                                                                    |
| Company Name                                                                                                    | Email Id                                                                                                    | newemai0292@shywyw.com                                                                                                    |                                            |                                                                                                    |
| Communication address of                                                                                                    | IEC File Upload                                                                                                    |                                                                                                    | 0                                          |                                                                                                    |
| the concerned Zone                                                                                                    |                                                                                                    | PDF                                                                                                    |                                            |                                                                                                    |
|                                                                                                    |                                                                                                    |                                                                                                    | Submit without                             | change Send OTP Cancel                                                                                                    |
|                                                                                                    |                                                                                                    |                                                                                                    |                                            |                                                                                                    |
|                                                                                                    | © 2018 Central Board of Ind                                                                                                    | lirect Taxes & Customs, India.                                                                                                    |                                            |                                                                                                    |
| ۵ 🔇                                                                                                    | © 2018 Central Board of Ind<br><b>Custon</b><br>Mobile Number a                                                                                   | Jirect Taxes & Customs, India.<br>ns AEO<br>nd Email Update                                                                                                    |                                            | Home > Mobile Number and Email Updat                                                                                                |
| ABC Tech Ex •                                                                                                    | © 2018 Central Board of Ind<br><b>Custon</b><br>Mobile Number at<br>Company Info                                                                  | firect Taxes & Customs, India.<br>ns AEO<br>nd Email Update                                                                                                    |                                            | Home 🖒 Mobile Number and Email Updat                                                                                                |
| ABC Tech Ex •<br>Profile                                                                                                    | © 2018 Central Board of Ind<br>Custon<br>Mobile Number an<br>Company Info<br>Company Name :                                                       | Jirect Taxes & Customs, India.<br><b>ns AEO</b><br>nd Email Update<br>ABC Tech Exp Imp Pvt Ltd 060623 001 T1                                                      | Zone :                                     | Home > Mobile Number and Email Updat                                                                                                |
| ABC Tech Ex   Profile  Application  hibility Details                                                                                                    | © 2018 Central Board of Inco<br>Custon<br>Mobile Number an<br>Company Info<br>Company Name :<br>IEC No :                                          | firect Taxes & Customs, India.<br>Ins AEO<br>Ind Email Update<br>ABC Tech Exp Imp Pvt Ltd 060623 001 T1<br>0606230001 (Citck to View))                            | Zone :<br>Email :                          | Home > Mobile Number and Email Updat<br>Chennal<br>testte30393@ffdcc.com                                                            |
| ABC Tech Ex  ABC Tech Ex  Profile  Application piblity Details  Guide for Application Filing                                                                                                    | © 2018 Central Board of Inc<br>Current Company Info<br>Company Name :<br>IEC No :<br>Mobile No. :                                                 | direct Taxes & Customs, India.<br>Ind Email Update<br>ABC Tech Exp Imp Pvt Ltd 060623 001 T1<br>0606230001 (Citck to View)<br>1452366666                          | Zone :<br>Email :<br>Verification Status : | Home > Mobile Number and Email Updat Chennai testte30393@ffdcc.com 'Email Id & Mobile Number' are Mismatched                        |
| ABC Tech Ex *  Profile  Application gibility Details  Guide for Application Filing  Update Venification                                                                                                    | © 2018 Central Board of Inc<br>Current Company Info<br>Company Name :<br>IEC No :<br>Mobile No. :                                                 | direct Taxes & Customs, India.<br>Ins AEO<br>Ind Email Update<br>ABC Tech Exp Imp Pvt Ltd 060623 001 T1<br>0606230001 (click to View)<br>1452366666               | Zone :<br>Email :<br>Verification Status : | Home > Mobile Number and Email Updat<br>Chennal<br>testte30393@ffdcc.com<br>'Email Id & Mobile Number' are Mismatched               |
| ABC Tech Ex   ACC Tech Ex                                                                                                    | © 2018 Central Board of Inc<br>Current Company Info<br>Company Name :<br>IEC No :<br>Mobile No. :<br>Mobile Number                                | direct Taxes & Customs, India.<br>Ins AEO<br>and Email Update<br>ABC Tech Exp Imp Pvt Ltd 060623 001 T1<br>0606230001 (click to View)<br>1452366666<br>1155993355 | Zone :<br>Email :<br>Verification Status : | Home > Mobile Number and Email Updat<br>Chennai<br>Lestte30393@ffdcc.com<br>'Email Id & Mobile Number' are Mismatched               |
| ABC Tech Ex.  ABC Tech Ex.  ABC Tech Ex.  ADD Tech Ex.  ADD Tech Ex.  A | © 2018 Central Board of Inc<br>Current Company Info<br>Company Info<br>Company Name :<br>IEC No :<br>Mobile No. :<br>Mobile Number<br>Email Id    | direct Taxes & Customs, India.                                                                                                    | Zone :<br>Email :<br>Verification Status : | Home > Mobile Number and Email Updat<br>Chennai<br>testte30393@ffdcc.com<br>'Email Id & Mobile Number' are Mismatched               |
| ABC Tech Ex.      ABC Tech Ex.      ABC Tech Ex.      Company Name     hange Request     Communication address of     the concerned Zone                                                                                                    | © 2018 Central Board of Inc<br>Current Company Info<br>Company Info<br>Company Name :<br>IEC No :<br>Mobile Number<br>Email Id<br>IEC File Upload | direct Taxes & Customs, India.                                                                                                    | Zone :<br>Email :<br>Verification Status : | Home > Mobile Number and Email Updat<br>Chennai<br>testte30393@ffdcc.com<br>'Email Id & Mobile Number' are Mismatched               |
| ABC Tech Ex •      ABC Tech Ex •      APDICation     Guide for Application Filing      Update Verification      Company Name     ange Request  Communication address of     the concerned Zone                                                                                                    | © 2018 Central Board of Inc<br>Current Company Info<br>Company Info<br>Company Name :<br>IEC NO :<br>Mobile Number<br>Email Id<br>IEC File Upload | direct Taxes & Customs, India.                                                                                                    | Zone :<br>Email :<br>Verification Status : | Home > Mobile Number and Email Updat<br>Chennai<br>testte30393@ffdcc.com<br>'Email Id & Mobile Number' are Mismatched               |
| ABC Tech Ex  ABC Tech Ex  ABC Tech Ex  Profile Application igibility Details Guide for Application Filing Update Ventication Update Request Company Name hange Request Communication address of the concerned Zone                                                                                                    | © 2018 Central Board of Inc<br>Curpany Info<br>Company Info<br>Company Name :<br>IEC No :<br>Mobile Number<br>Email Id<br>IEC File Upload         | direct Taxes & Customs, India.                                                                                                    | Zone :<br>Email :<br>Verification Status : | Home > Mobile Number and Email Updat Chennai testte30393@ffdcc.com 'Email Id & Mobile Number' are Mismatched change Send OTP Cancel |

| <b>(</b>                                                                | = Custor                   | ms AEO                                                              |                       |                                           |
|-------------------------------------------------------------------------|----------------------------|---------------------------------------------------------------------|-----------------------|-------------------------------------------|
| ABC Tech Ex *                                                           | Mobile Number a            | and Email Update                                                    |                       | Home $>$ Mobile Number and Email Update   |
| Profile                                                                 | Company Info               |                                                                     |                       |                                           |
| i Application<br>Eligibility Details                                    | Company Name :<br>IEC No : | ABC Tech Exp Imp Pvt Ltd 060623 001 T1 0606230001 ( click to View ) | Zone :<br>Email :     | Chennai<br>testte30393@ffdcc.com          |
| i Guide for Application Filing                                          | Mobile No. :               | 1452366666                                                          | Verification Status : | 'Email Id & Mobile Number' are Mismatched |
| Update Verification     Registration Contact     Details Update Request | Mobile Number              | 1155993355                                                          |                       |                                           |
| Company Name<br>Change Request                                          | Email Id                   | newemai0292@shywyw.com                                              |                       |                                           |
| Communication address of the concerned Zone                             | IEC File Upload            | PDF                                                                 | 0                     |                                           |
|                                                                         |                            |                                                                     | Submit without        | change Send OTP Cancel                    |
|                                                                         |                            |                                                                     |                       |                                           |
|                                                                         | © 2018 Central Board of In | direct Taxes & Customs, India.                                      |                       |                                           |
| ۱                                                                       | = Custor                   | ms AEO                                                              |                       |                                           |
| ABC Tech Ex                                                             | Mobile/Email OT            | P Verify                                                            |                       | Home 💚 Mobile/Email OTP Verify            |
| Profile                                                                 | Enter OTP *                | 80163                                                               |                       |                                           |
| i Application<br>Eligibility Details                                    |                            |                                                                     |                       | Submit Cancel                             |
| i Guide for Application Filing                                          |                            |                                                                     |                       |                                           |
| C Update Verification                                                   |                            |                                                                     |                       |                                           |

CREGISTRATION CONTACT

Company Name Change Request

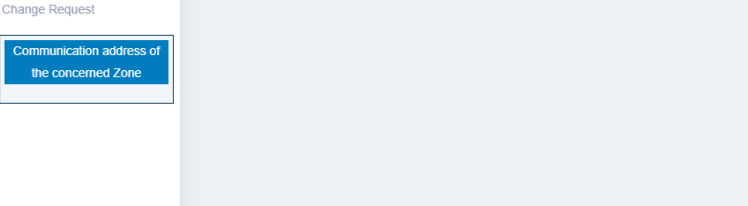

© 2018 Central Board of Indirect Taxes & Customs, India.

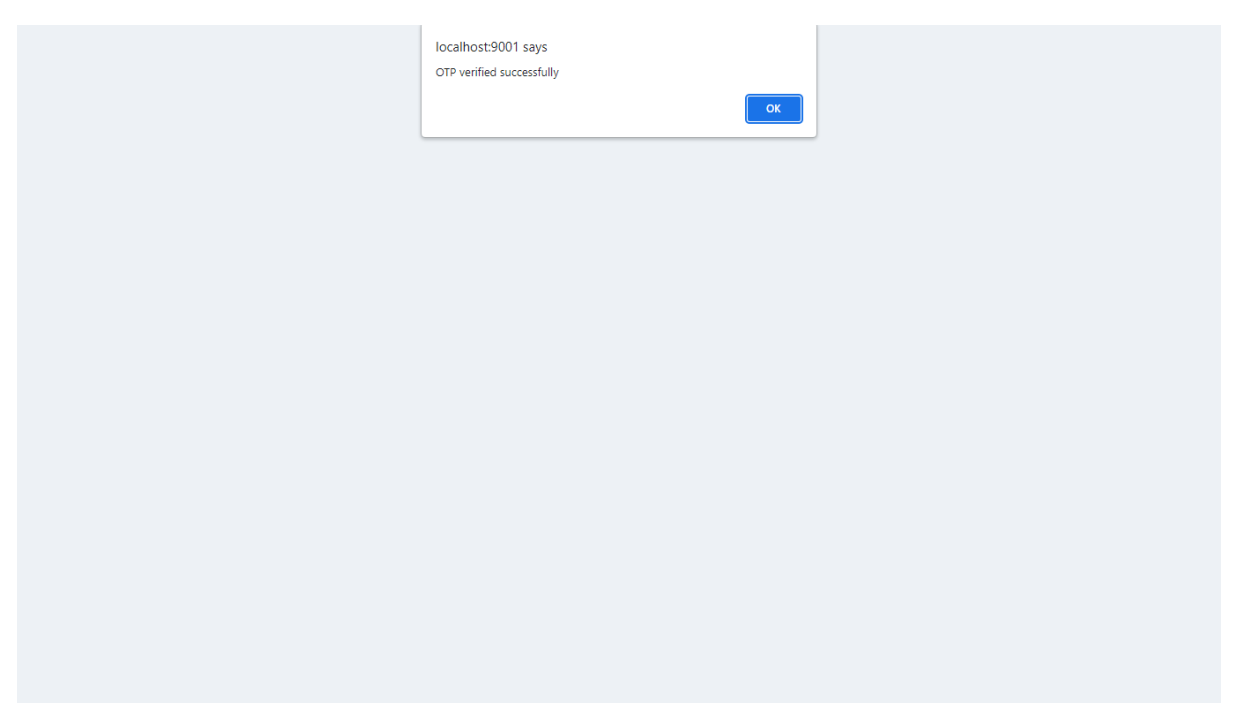

After registration is verified successfully, applicant are allowed to file 'T1 – application' through their portal.